مراحل نصب گزارش تحت وب

## ۱-مراحل نصب IIS در ویندوز ۷

## control panel -program and features د-ادر

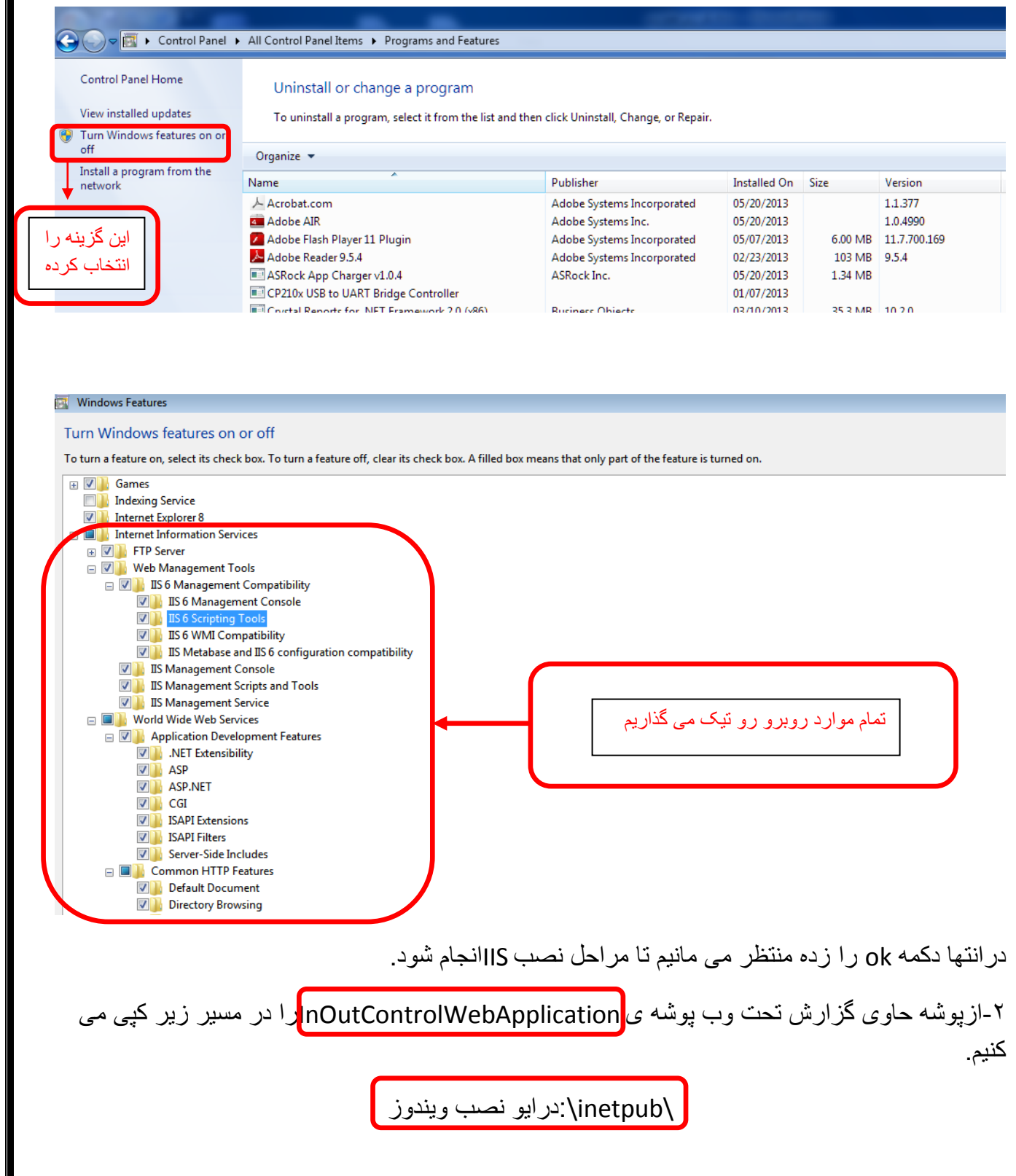

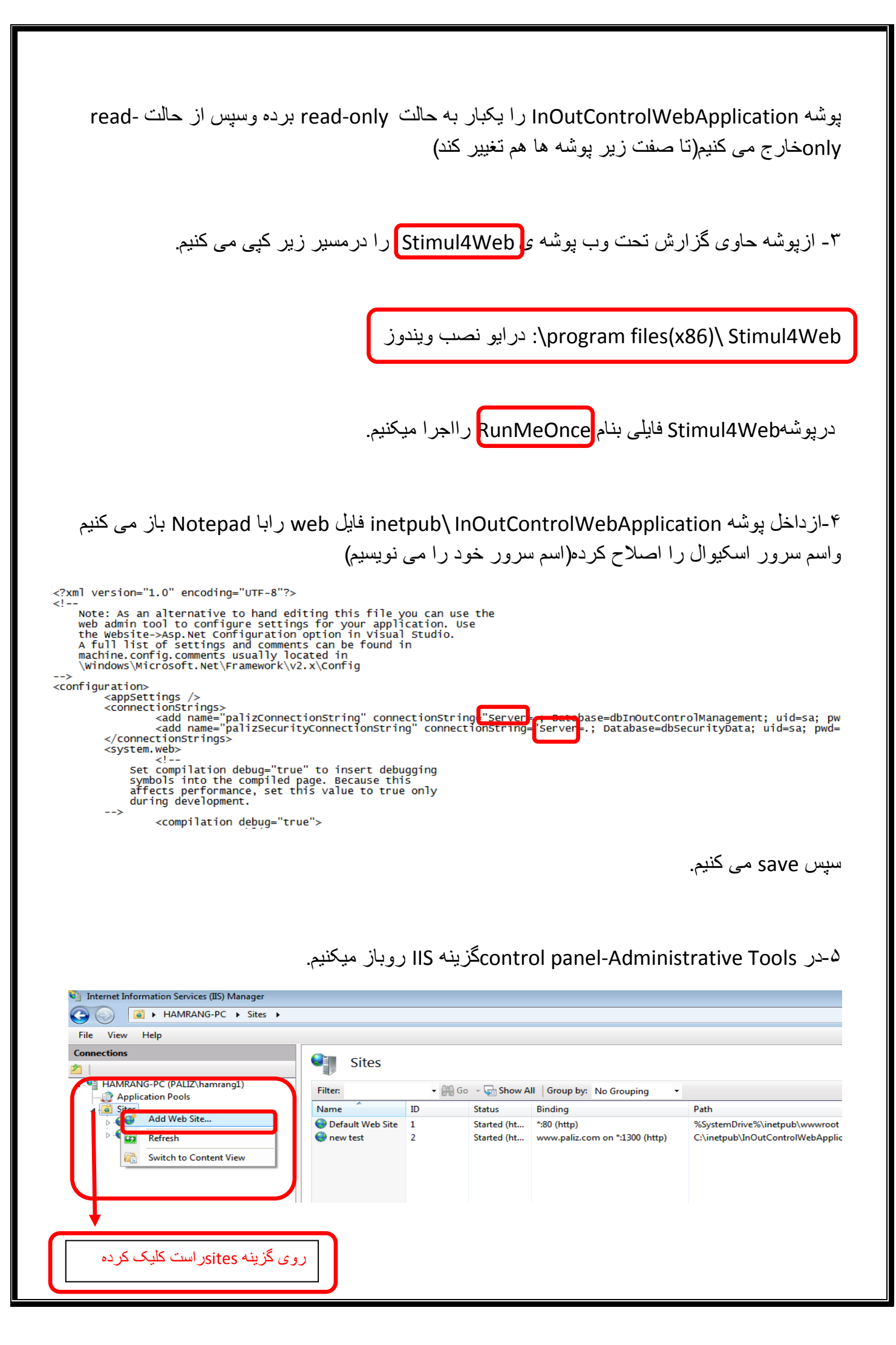

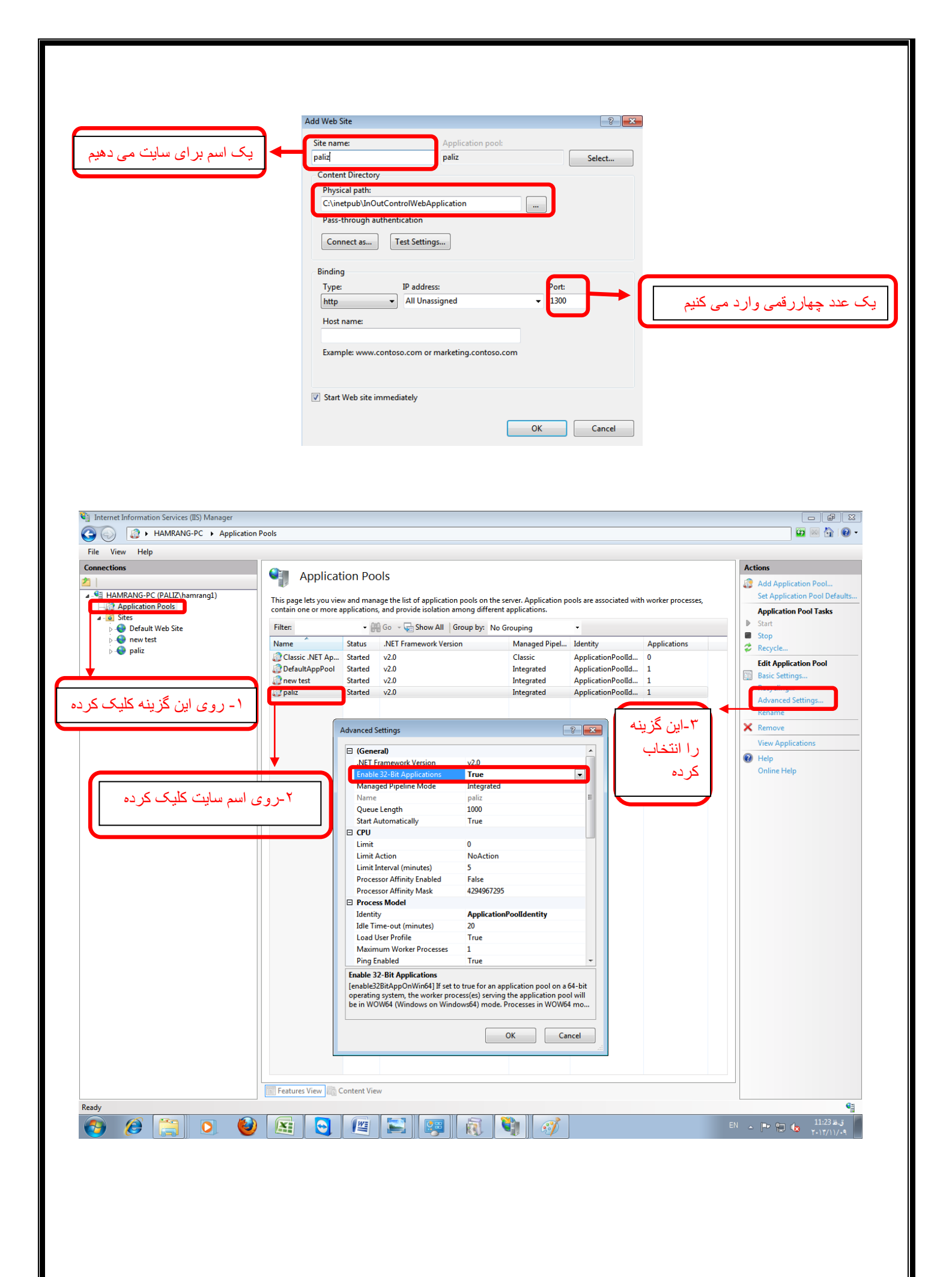

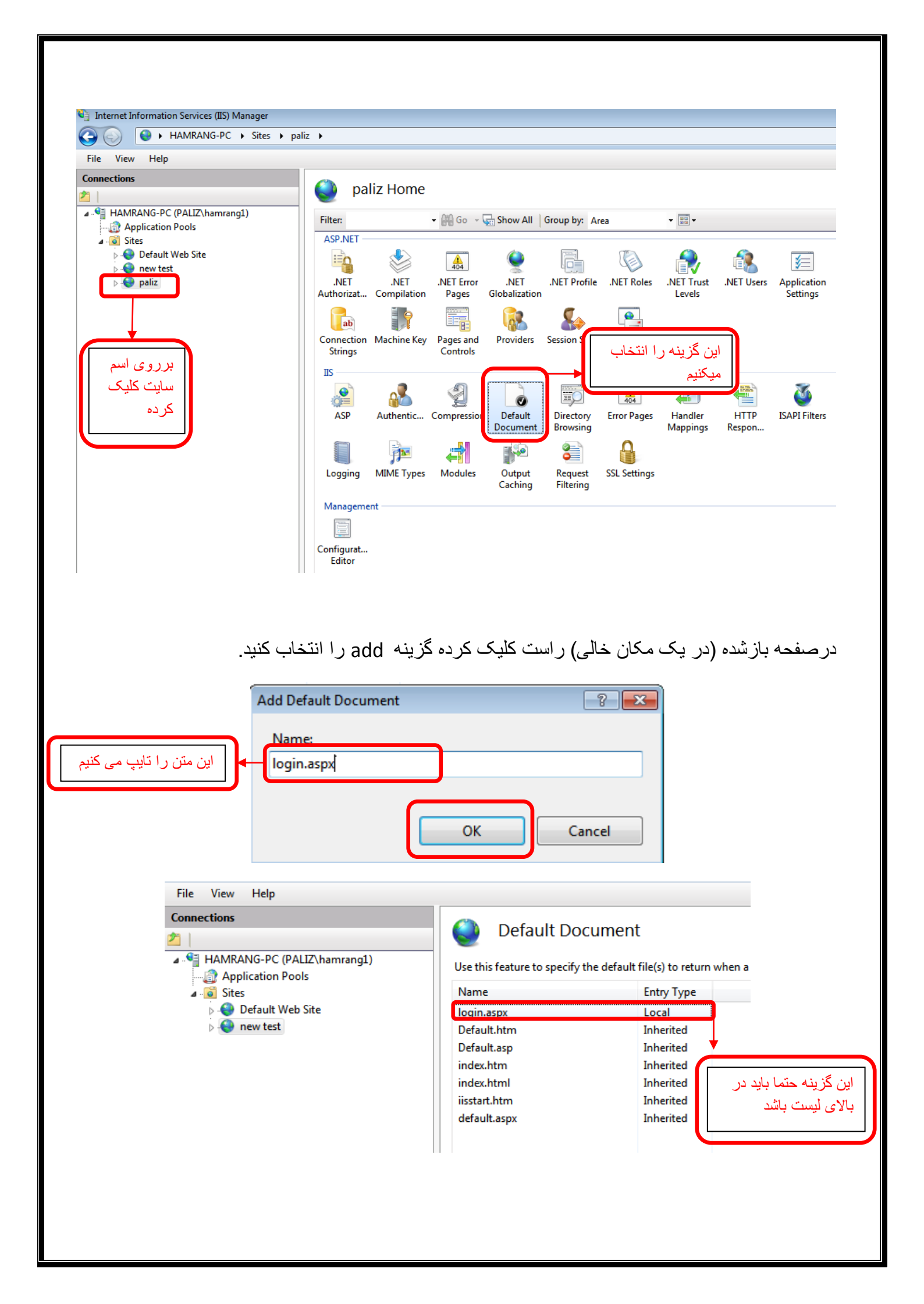

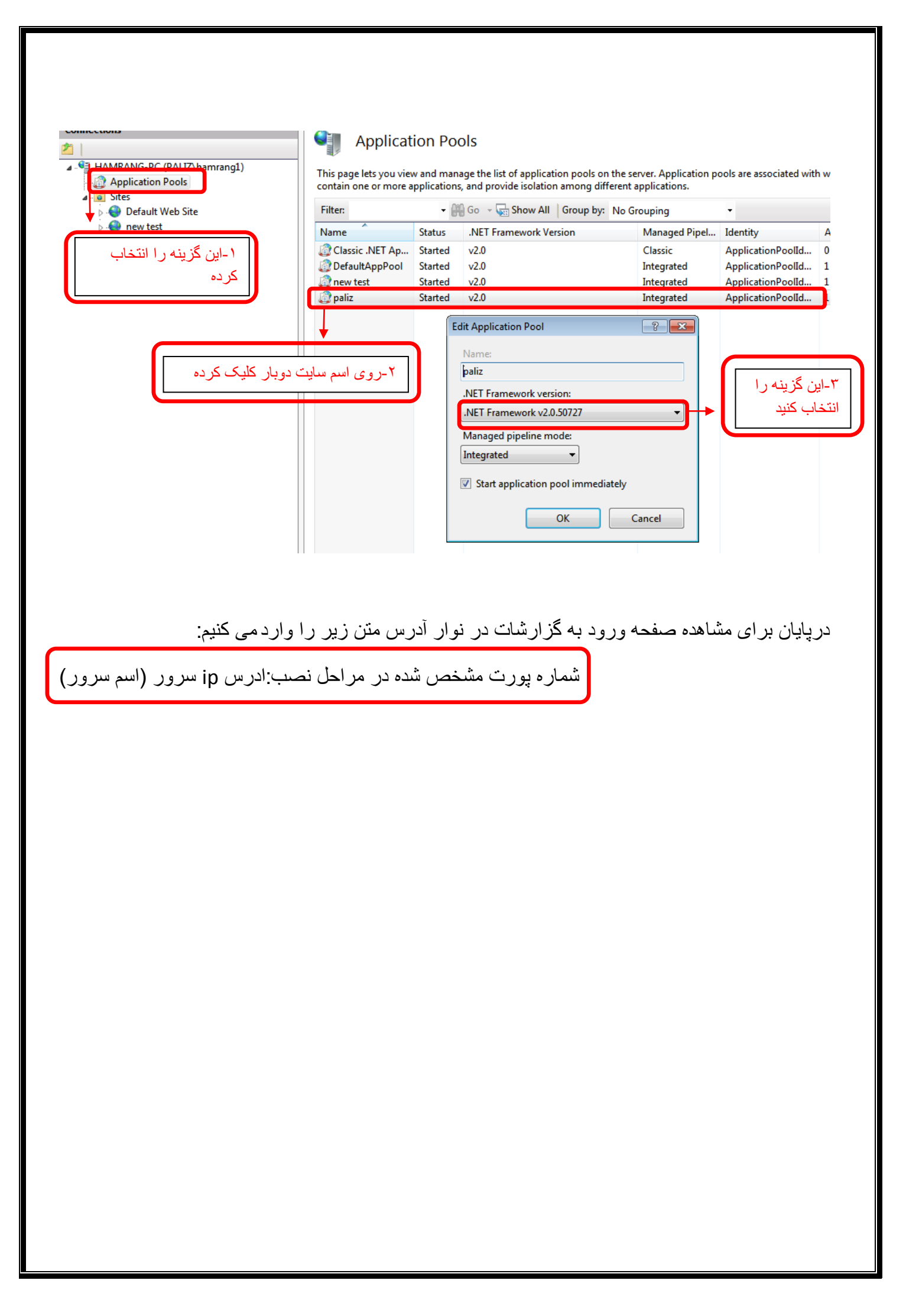